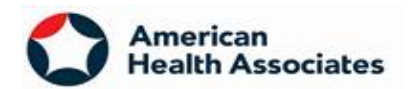

## April 22, 2024

American Health Associates (AHA) has recently made a number of enhancements to our ordering process, including the Laboratory Information System (LIS) used to submit client orders. These enhancements are designed to ensure that both AHA and our clients meet Medicare, other payor, and regulatory requirements when ordering clinical laboratory services. Additionally, we expect these enhancements will streamline the ordering process, improve efficiency and accuracy, and facilitate quality of care.

There are 4 main enhancements that you will notice on our online portal when ordering labs for your patients.

1. If you choose a phlebotomy draw, you will be asked to confirm that no qualified personnel are available to collect the specimen. This will allow us to provide phlebotomy service to your facility.

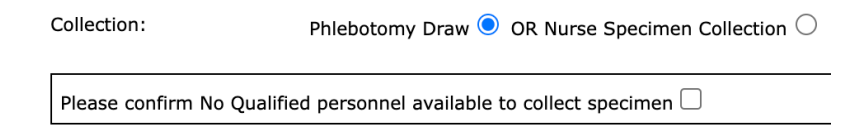

2. You will then be asked if your patient is a resident of a nursing facility (LTC or Skilled). If "yes", the order will continue.

| Collection: Phlebotomy Draw <a>OR Nurse Specimen Colle</a> |                                              |
|------------------------------------------------------------|----------------------------------------------|
| Please confirm No Qualifie                                 | ed personnel available to collect specimen 🗹 |
| Is the patient a resident of                               | of a LTC or Skilled facility? 🔍              |

## If "no", you will need to answer a few more questions to establish the "homebound" status of the patient.

| Is the patient a resident of a LTC or Skilled facility? No $\sim$                                                                                                    |
|----------------------------------------------------------------------------------------------------|
| Confirm homebound status:<br>Criterion 1 (Check One)                                                                                                    |
| Patient requires the aid of supportive devices (e.g. crutches, cane, wheelchair, or walker) because of an illness or injury, uses special transportation, or requires someone's help to leave their place of residence |
| Leaving home is medically contraindicated.                                                                                                    |
| - AND -                                                                                                    |
| Criterion 2<br>Patient is normally unable to leave home.<br>Leaving home requires a considerable and taxing effort for the patient.                                                                                    |
| Check if applicable:  Patient is currently receiving Medicare Home Health or Hospice Services.                                                                                                    |
| I hereby certify that the Patient is homebound in accordance with the above criteria.                                                                                                    |

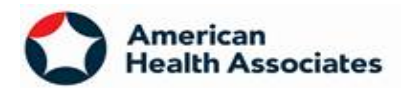

3. You will be required to provide an ICD-10 diagnostic code for the test to establish its medical necessity. Our new feature compares the ICD-10 code with the CMS NCD (National Coverage Determination) criteria for medical necessity. If you enter a test/CPT code and ICD-10 diagnosis combination that does not meet the CMS NCD criteria, a pop-up will appear advising you of this.

| Medical Necessi                                                                                                    | · y                                                                                                    |
|----------------------------------------------------------------------------------------------------|----------------------------------------------------------------------------------------------------|
| The diagnosis/ICD10 y<br>National Coverage Detern<br>test as selected canno<br>diagnosis selected to en<br>local account repre                                                                                                    | you selected for the ordered test does not meet the CMS<br>nination (NCD) criteria for medical necessity. Therefore, the<br>t be scheduled for specimen collection. Please review the<br>sure it is correct. <b>If you need assistance, contact your</b><br><b>esentative or customer service at 1-800-785-0666</b>                                                                                                    |
| Test Code                                                                                                    | See Common ICD10 Codes                                                                                                    |
| 317                                                                                                    | HEMOGLOBIN A1C                                                                                                    |
| DISCLAIMER: ICD-10 c<br>codes listed are from the<br>and Local Coverage De<br>facilitate accuracy, cons<br>However, changes may h<br>patient's condition may n<br>choosing the active diagn<br>time of the order for lab<br>test(s) ordered as of t<br>patient's medical recon<br>diagnoses and providir<br>entry process/system.<br>diagnosis provided by th<br>that it matches the diag<br>the patient's medical<br>ordered. Please inclue | codes may be periodically updated or revised. The ICD-10<br>e CMS Medicare Coverage Database which includes National<br>eterminations. They are presented only as a reference to<br>istency, and uniform standards in medical record-keeping.<br>have occurred and the most specific diagnostic code for the<br>not be included. The ordering practitioner is responsible for<br>nosis code that applies to the condition of the patient at the<br>boratory tests. The diagnosis and medical necessity for the<br>he requested date of service must be documented in the<br>rds. The ordering party is responsible for acquiring these<br>ng them at the time of order to the laboratory in its order<br>By ordering these tests you attest to the accuracy of the<br>he patient's treating physician or qualified practitioner and<br>nosis provided by that physician or qualified practitioner in<br>I record to substantiate the necessity of the tests being<br>de any additional diagnostic information to substantiate<br>medical necessity in the notes box. |

4. You will then have an opportunity to enter a different diagnosis below the DISCLAIMER. You will get another pop up that will allow you to either enter a different diagnosis in the available space,

|              | Test Code | Description    | CPT Code | CPT Diagnosis Code |
|--------------|-----------|----------------|----------|--------------------|
| Click for DX | 317       | HEMOGLOBIN A1C | 83036    |                    |

OR

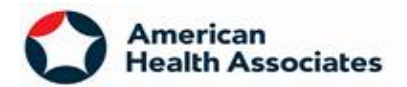

If you need assistance, with selecting toe applicable diagnosis, click on "Click for DX" This pop up will allow you to input the "description" applicable to the patient's current medical diagnosis and match the correct diagnosis with its corresponding ICD-10 code.

| Sele        | ct Diagnostic Code For CPT                                   |             |        | x          |
|-------------|--------------------------------------------------------------|-------------|--------|------------|
| Code        | Description                                                  |             | _      |            |
|             |                                                              |             |        | Find Clear |
| <u>Code</u> | Description                                                  | <u>Type</u> | Select |            |
| R79.9       | Abnormal finding of blood chemistry, unspecified             | ICD10       |        |            |
| 099.810     | Abnormal glucose complicating pregnancy                      | ICD10       |        |            |
| 099.815     | Abnormal glucose complicating the puerperium                 | ICD10       |        |            |
| R78.71      | Abnormal lead level in blood                                 | ICD10       |        |            |
| R79.0       | Abnormal level of blood mineral                              | ICD10       |        |            |
| K86.0       | Alcohol-induced chronic pancreatitis                         | ICD10       |        |            |
| E31.0       | Autoimmune polyglandular failure                             | ICD10       |        |            |
| D13.7       | Benign neoplasm of endocrine pancreas                        | ICD10       |        |            |
| E08.00      | Diab d/t undrl cond w hyprosm w/o nonket hyprgly-hypros coma | ICD10       |        |            |
| E08.51      | Diab due to undrl cond w diab prph angiopath w/o gangrene    | ICD10       |        |            |
| E08.43      | Diab due to undrl cond w diabetic autonm (poly)neuropathy    | ICD10       |        |            |
| E08.52      | Diab due to undrl cond w diabetic prph angiopath w gangrene  | ICD10       |        |            |
| 1234        | <u>5 6 7 8 9 10 &gt;&gt;</u>                                 |             |        | a          |
|             | Submit Selection                                             | Clear       | All    |            |

5. You're almost finished! Finally, you will be asked to attest to the order that you have created. To finalize your order, click the attestation box and click "Submit".

| ATTESTATION OF ORDERING PRACTITIONER                                                                                                    |
|----------------------------------------------------------------------------------------------------|
| I attest that I am a physician, qualified non-physician practitioner, or other licensed health professional authorized to enter the order for the diagnostic laboratory tests listed above. The ordered tests are medically necessary and reasonable to diagnose and treat the patient's medical condition and will be incorporated into the patient's treatment plan. The tests are not ordered for screening purposes. The diagnosis and ICD-10 codes listed above are accurate and substantiate the medical necessity of the ordered tests. |
| Clear Submit                                                                                                    |

ATTECTATION OF ODDEDING DDACTITIONED

AHA values your relationship and is committed to provide quality, timely, accurate and compliant lab service to your facility and your residents. Should you have any questions or concerns, please reach out to your local account representative or myself. We are happy to help!

Thank you! *Corey A Gillen* Corey Gillen, SVP of Customer Success 419-234-5784 cgillen@ahalabs.com